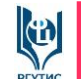

## Инструкция по регистрации на сайте «Федеральный ресурсный центр подготовки кадров для индустрии туризма и гостеприимства»

ШАГ 1. Нажмите на главной странице сайта на плитку «ПОДАЧА ДОКУМЕНТОВ НА ОБУЧЕНИЕ». Вам откроется перечень программ, реализуемых Федеральным центром в 2024 году.

ШАГ 2. Ознакомьтесь с программами пройдя по кнопке «ПОДРОБНЕЕ».

ШАГ 3. Определитесь с выбором программы. Внимание! Подать документы и пройти обучение можно только по **одной** из представленных программ.

ШАГ 4. Если на выбранную Вами программа набор открыт, нажмите ЗАРЕГИСТРИРОВАТЬСЯ. В ином случае ожидайте объявления набора на выбранную вами программу.

ШАГ 5. Заполните поля открывшейся регистрационной формы. Нажмите «Зарегистрироваться»

ШАГ 6. На указанную электронную почту придет письмо с логином и паролем от личного кабинета. Пройдите по ссылке в письме. Введите логин и пароль. В качестве логина используется указанная вами электронная почта. Для корректного ввода пароля скопируйте его из письма. После входа в личный кабинет пароль при желании можно сменить на новый в разделе «настройки».

ШАГ 5. После авторизации на сайте, для подачи документов войдите в курс «ПОДАЧА ДОКУМЕНТОВ НА ОБУЧЕНИЕ». Внизу открывшейся страницы с перечнем программ нажмите на кнопку Записаться на курс . Далее следуйте инструкции на открывшейся странице: «Как подать заявку на обучение»

Результаты рассмотрения поданной заявки смотрите внизу главной страницы личного кабинета в разделе: **РЕЗУЛЬТАТЫ РАССМОТРЕНИЯ ПОДАННЫХ ВАМИ ДОКУМЕНТОВ**\*: